## Adult Guardianship Zoom Hearing Guide

## Step 1 Locate the Zoom Link

#### Go to the Online Hearings webpage:

#### https://www.washoecourts.com/OnlineHearings/GeneralJurisdiction

| General Juridiction Hearings                                                                                                    | Family Division Hearings                                                                                                    |
|----------------------------------------------------------------------------------------------------|----------------------------------------------------------------------------------------------------|
| General Jurisdiction<br>• For Attorneys and Stakeholders in Hearings with Interpreters<br>• Spanish Interpretation in Remote Hearings - La interpretación en español en la<br>• Zoom for Beginners (English) - Zoom para principiantes (español)<br>• Simultaneous Language Interpretation in Zoom (English) - La interpretación sin | is audiencias a distancia (External link to YouTube)<br>nultánea en Zoom (español)<br>Multiple search terms and partial search terms accepted |
| Department 1 - Honorable Kathleen M. Drakul                                                                                                    | ich 🔸                                                                                                    |
| Department 3 - Honorable Tammy Riggs                                                                                                    | ¥                                                                                                    |
| Department 4 - Honorable Connie Steinheime                                                                                                    | r •                                                                                                    |
| Department 6 - Chief Judge Honorable Lynne k                                                                                                    | K. Simons 🔸                                                                                                    |
| Department 7 - Honorable Egan Walker                                                                                                    | *                                                                                                    |
| <ul> <li>May 12, 2022</li> <li>Second Judicial District Court Calendar:         <ul> <li>04:00 PM Pacific Time (US) - VETERANS SPECIALTY COURT<br/>Click here to view on Zoom.us</li> </ul> </li> </ul>                                                                                                    |                                                                                                    |
| May 13, 2022 Second Judicial District Court Calendar:     O B: Exercise Active Tractice Three CUCL ADULT GUARDIANSHIP CALENDAR     Click here to view on Zoom.us     Password: 314069                                                                                                    |                                                                                                    |

#### Click on: Department 7 – Honorable Egan Walker

Locate your hearing date and time, and click: Click here to view on Zoom.us

# Step 2 Join the Zoom Webinar

|                                                                                                    | If a pop-up appears,<br>click <i>Open Zoom Meetin</i>              |
|----------------------------------------------------------------------------------------------------|--------------------------------------------------------------------|
| Open Zoom Meetings?<br>https://us06web.zoom.us wants to open<br>Always allow us06web.zoom.us to ope | n this application.<br>en links of this type in the associated app |
|                                                                                                    | Open Zoom Meetings Cancel                                          |

|                                            | Enter your email address and full name.<br>This is the name the Court will see.<br>Then, click Join Webinar. |
|--------------------------------------------|----------------------------------------------------------------------------------------------------|
| Enter meeting passcode                     |                                                                                                    |
| Enter your email and name                  |                                                                                                    |
| Your email                                 |                                                                                                    |
| Your name                                  |                                                                                                    |
| Remember my name for future meetings       |                                                                                                    |
| 2 Who can see your name and email address? |                                                                                                    |
| Join Webinar Cancel                        |                                                                                                    |

### Step 3 Understanding the Zoom Webinar Features

When you enter the meeting, you will be able to watch the proceedings, but no one can see or hear you until the host sends you a message to promote you to panelist. You will have limited options at this point in the hearing.

If you cannot hear the Zoom Host speaking, you may need to adjust your audio settings.

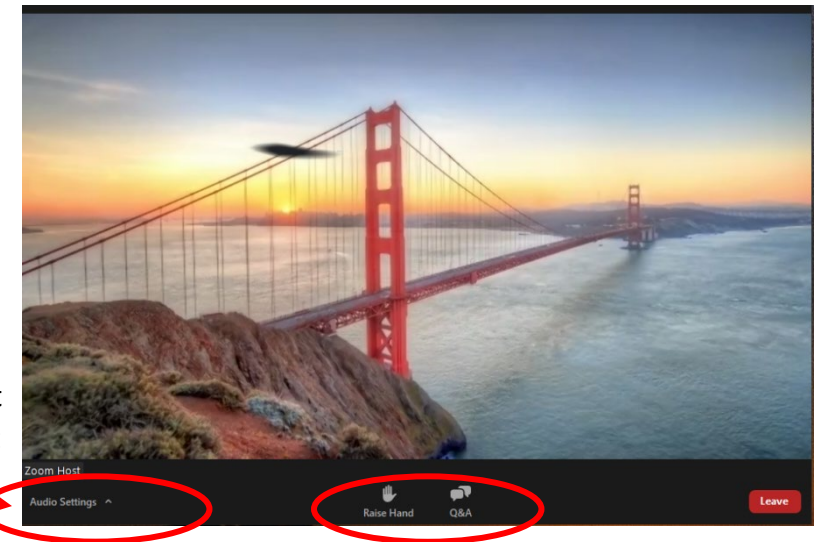

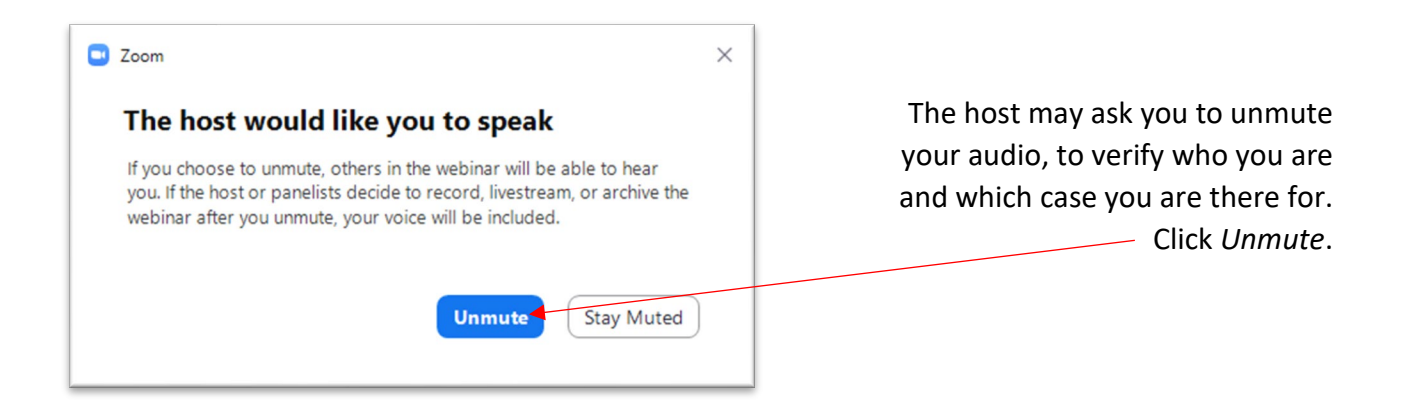

When it is time for your case to be heard, the Court will promote you to be a panelist. Panelists can participate in the meeting.

- When they call your case, you will see a pop-up asking you to join the webinar as a panelist.
- Click on Join as Panelist.

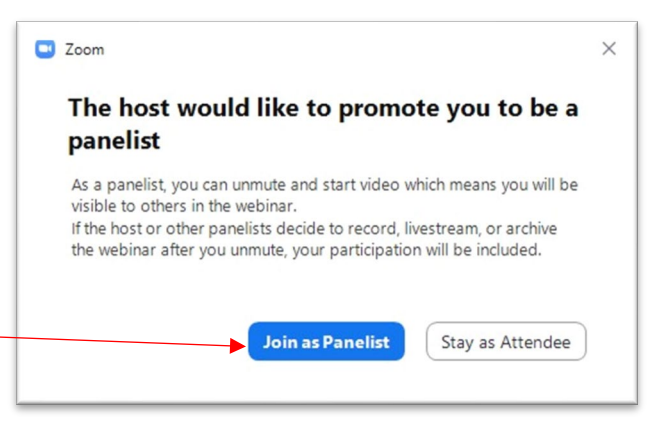

## Step 4 Participating as a Panelist

When you click *Join as Panelist*, wait until the judge calls your case to **turn on your video** and **unmute** your audio so they can see and hear you.

- Move the mouse around to make the audio and video options at the bottom of the Zoom window visible.
- Click *Start Video* so the judge can see you.
- Click *Unmute*, so the judge can hear you.
  - Click *Mute* to mute yourself when you are not speaking.

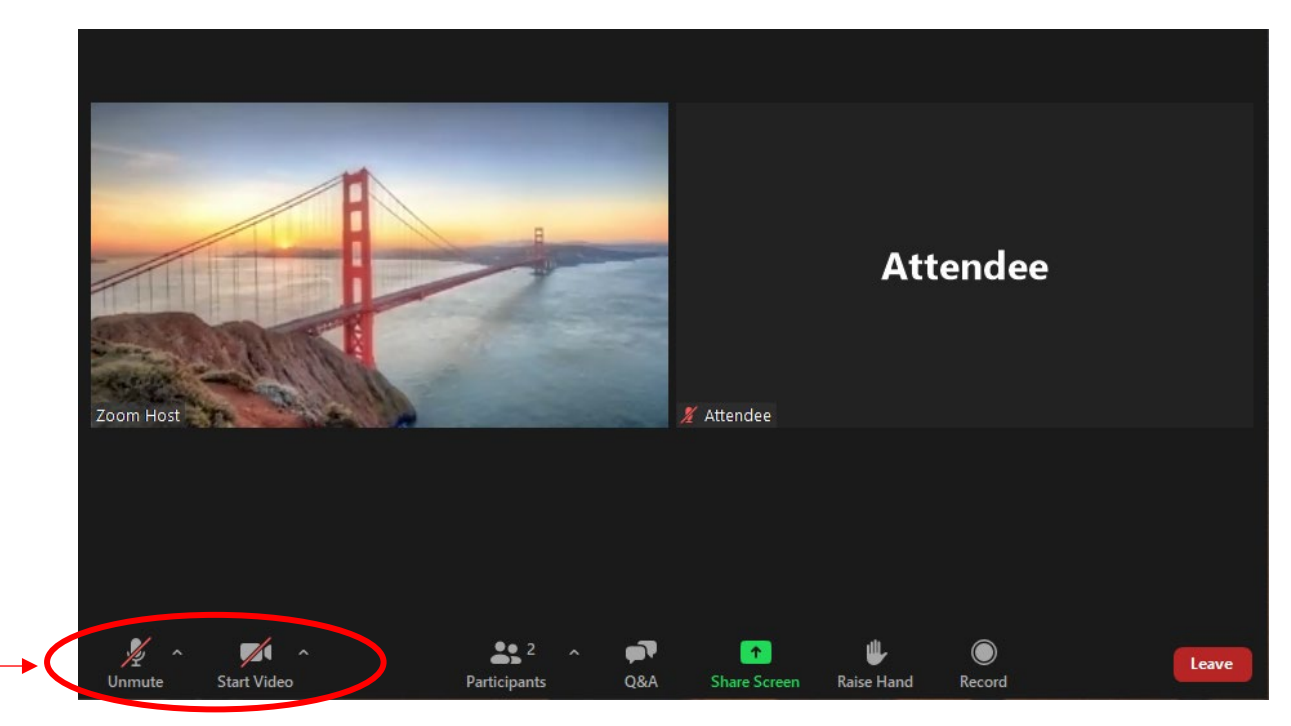

The judge will now address you and any other parties involved in your case.

When your case is done being heard by the judge and you are ready to exit Zoom:

- Move the mouse around to make the options at the bottom of the Zoom window visible.
- Click the red *Leave* button in the bottom right-hand corner of the screen.
- A red *Leave Webinar* button will appear. Click *Leave Webinar*.

For additional help regarding how to participate in a Zoom hearing, contact the Law Library: 775-328-3250 or <u>lawlibrary@washoecourts.us</u>.